## GUIA PARA LA CONSTITUCIÓN Y UTILIZACIÓN DEL DOMICILIO FISCAL ELECTRÓNICO

Para acceder a los servicios web de la DIRECCIÓN GENERAL DE RENTAS se deberá utilizar la Clave Única de Identificación Tributaria (CUIT) y la "Clave Fiscal" otorgada por la Agencia de Recaudación y Control Aduanero (ARCA).

Podrá acceder utilizando la citada clave a través de la página de ARCA con clave fiscal www.arca.gob.ar, seleccionando el servicio "Rentas Tucumán"

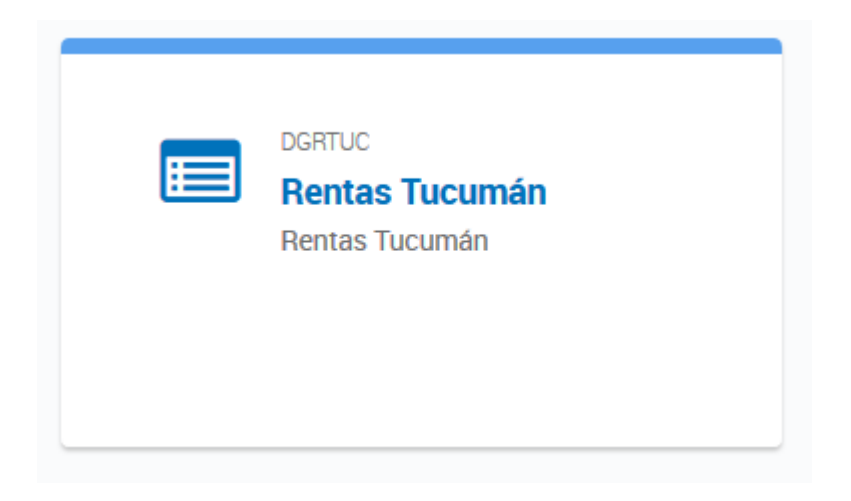

O bien, ingresando con Clave Fiscal desde www.rentastucumán.gob.ar, al link "Servicios con Clave Fiscal".

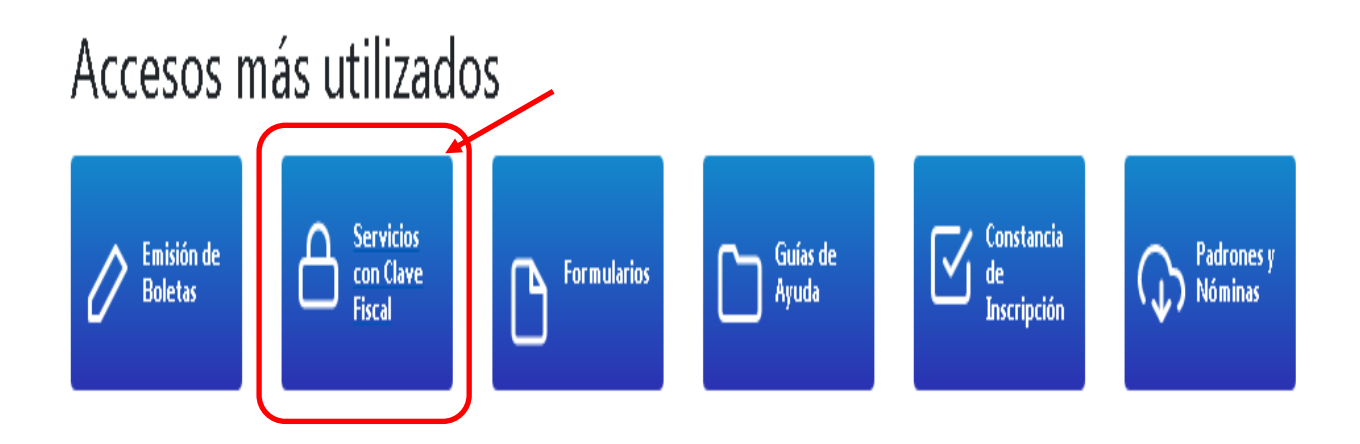

Luego de ingresar a los "Servicios con Clave Fiscal", deberá seleccionar la opción "Domicilio Fiscal Electrónico".

## **Servicios con Clave Fiscal**

Trabajando con la C.U.I.T. Nº 20-XXXXXXXX-3

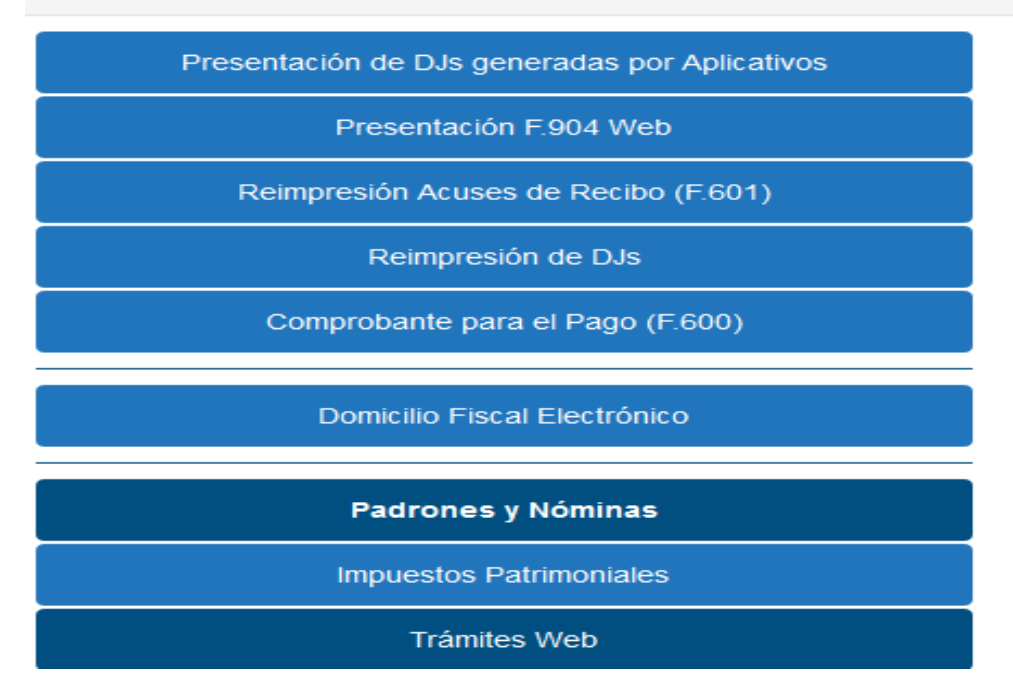

A continuación se deberá seleccionar "Formulario de Adhesión"

| GOBIERNO DE<br>TUCUMÁN                                                                                                    |  |
|----------------------------------------------------------------------------------------------------|--|
| Domicilio Fiscal Electrónico                                                                                                    |  |
| Aún no se realizó la adhesión para el Cuit ××·××××·×. Para poder operar en este módulo debe realizar esta tarea como primer paso. |  |
| Formulario de Adhesión<br>Mis Notificaciones                                                                                      |  |
| 🕈 Volver al Menú Principal                                                                                                    |  |

En el Formulario de Adhesión deberá completar los datos solicitados y seleccionar el botón "Enviar".

| Constitucion d                                                                                                    | el Domicilio Fiscal Electron                                                                                                    | ico                                                                                                    |
|----------------------------------------------------------------------------------------------------|----------------------------------------------------------------------------------------------------|----------------------------------------------------------------------------------------------------|
| For                                                                                                    | rmula de Adhesion                                                                                                    |                                                                                                    |
| En mi carácter de Titular    declaro libre y voluntariamente mi decisión de constituir el Domicilio F y por la Resolución General xx/xx. A tal efecto, declaro conocer y ace se indican a continuación:        | XXXXXXXXXX, Cuil 11-11111111-1, con do<br>Fiscal Electrónico, conforme a lo dispuesto por el a<br>ptar en todos sus términos la normativa antes mer    | micilio fiscal en XXXXXXXXXXXXXXXXX<br>artículo 38 (bis) del Código Tributario Provinci<br>cionada y las condiciones de la operatoria qu      |
| PRIMERA: la clave fiscal seleccionada es de mi exclusivo conocimier<br>asumo las consecuencias de su divulgación a terceros, liberando a<br>expresamente a oponer defensas basadas en la inexistencia o defect | nto, constituyéndome en custodio de su confidence<br>a la DIRECCIÓN GENERAL DE RENTAS de toda<br>to del uso de la clave fiscal o en la acreditación de | ialidad y responsable por su uso. Por lo tanti<br>responsabilidad que de ello derive. Renunci<br>la existencia de la transacción electrónica. |
| SEGUNDA: la DIRECCIÓN GENERAL DE RENTAS confirmará la ace<br>el domicilio fiscal electrónico, por medio de un mensaje con fecha, ho                                                                            | ptación de esta constitución, como también las de<br>ora y concepto.                                                                                   | más transacciones electrónicas efectuadas e                                                                                                   |
| TERCERA: las transacciones electrónicas no podrán revocarse bajo i                                                                                                    | ninguna forma o medio a mi alcance.                                                                                                    |                                                                                                    |
| CUARTA queda bajo mi entera responsabilidad atender a la recomer<br>desde otras computadoras (ej. locutorio, cybercatê, etc.).                                                                                 | ndación de ingresar al servicio "Web" desde mi co                                                                                                    | mputadora personal o laboral, evitando hacerl                                                                                                 |
| QUINTA asumo la responsabilidad por el uso indebido o inadecuado<br>ello obste a la facultad de la DIRECCIÓN GENERAL DE RENTAS a su                                                                            | o del servicio "Web", haciéndome cargo de todos lo<br>Ispender y/o interrumpir dicho servicio.                                                         | is daños y perjuicios correspondientes, sin qu                                                                                                |
| SEXTA: la DIRECCIÓN GENERAL DE RENTAS no asume ninguna re<br>ajenos al mismo.                                                                                                    | sponsabilidad por los inconvenientes que tuviera                                                                                                    | con el software, hardware, servidores o nodo                                                                                                  |
| SÉPTIMA: la DIRECCIÓN GENERAL DE RENTAS podrá modifica<br>correspondiente al domicilio fiscal electrónico, sin previo aviso.                                                                                   | ar en cualquier momento, las transacciones e                                                                                                    | ectrônicas disponibles y/o el servicio "Web                                                                                                   |
| OCTAVA: acepto la prueba de la existencia de las transacciones y co<br>la DIRECCIÓN GENERAL DE RENTAS y toda otra prueba emitida por                                                                           | municaciones electrónicas que surjan de los elerr<br>el mismo que resulte hábil para acreditar las misn                                                | entos que componen el sistema informático di<br>las.                                                                                          |
| NOVENA: la DIRECCIÓN GENERAL DE RENTAS podrá dejar sin efec                                                                                                    | to la relación que surja de la presente, notificándo                                                                                                   | lo por medio fehaciente.                                                                                                    |
| DÉCIMA: las notificaciones realizadas en el domicilio fiscal electrónici<br>8) del artículo 116 del Código Tributario Provincial.                                                                              | o serán válidas y plenamente eficaces conforme l                                                                                                    | o dispuesto en el artículo 38 (bis) y en el incis                                                                                             |
| DÉCIMA PRIMERA: dejo expresa constancia que mi parte renuno<br>inexistencia de firma ológrafa en los actos administrativos y/o docume                                                                          | cia expresamente a oponer -en sede administra<br>entos notificados en el mismo.                                                                        | tiva o judicial- defensas relacionadas con l                                                                                                  |
|                                                                                                    |                                                                                                    | San Miguel de Tucumán, 14/03/201                                                                                                    |
| Apellido/s y Nombres del Presentante                                                                                                    | Rubén Horacio Ibarra                                                                                                    | (")                                                                                                    |
| Dirección de E-mail                                                                                                    |                                                                                                    | (')                                                                                                    |
| Código de Seguridad                                                                                                    | n 9273                                                                                                    | Recargar Código de Seguridad                                                                                                    |
|                                                                                                    | (*) campos requeridos                                                                                                    |                                                                                                    |
|                                                                                                    |                                                                                                    |                                                                                                    |

El sistema indicará que se envió el código de confirmación a la dirección de correo indicada oportunamente.

| ierno de<br>Cumán                                                                                                    |
|----------------------------------------------------------------------------------------------------|
| Constitución del Domicilio Fiscal Electrónico<br>Adhesión                                                                                                    |
| Cuit Adhesión<br>Razón Social Adhesión<br>Domicilio Adhesión                                                                                                    |
| Cuit Presentante:<br>Nombre y Apellido Presentante:<br>Caracter del Presentante: Titular<br>E-mail Presentante:                                                                                                    |
| Se realizó con éxito el alta de la adhesión.<br>Se envió un e-mail al correo electrónico especificado para su confirmación. Revise su correo, copie el código de verificación que figura en el e-mail e ingréselo en<br>el link que figura debajo. |
| 🖍 Ingresar Código Verificador                                                                                                    |
| 🕈 Volver al Menú                                                                                                    |

A los fines de completar el trámite de adhesión deberá ingresar el código de verificación enviado a su dirección de correo electrónico.

| GENERAL<br>GENERAL<br>DERENTAS |                                       |                                   |
|--------------------------------|---------------------------------------|-----------------------------------|
|                                | Constitución del Domicilio Fiscal Ele | ectrónico                         |
|                                | Confirmación de Adhesión              |                                   |
|                                | Código Verificador                    | San Miguel de Tucumán, 14/03/2017 |
|                                | 🕈 Volver al Menú                      |                                   |

El sistema indicará que el trámite se ha completado con éxito. Podrá imprimir Constancia de Adhesión.

| DRECCIÓN<br>GENERAL<br>DE RENTAS |                                                                                  |
|----------------------------------|----------------------------------------------------------------------------------|
|                                  | Constitución del Domicilio Fiscal Electrónico<br>Confirmación de Adhesión        |
|                                  | San Miguel de Tucumán, 14/03/2017                                                |
|                                  | Se confirmó el código de verificación enviado. Su cuenta fué activada con éxito. |
|                                  | 🖨 Imprimir Constancia de Adhesión                                                |
|                                  | 🟦 Volver al Menŭ                                                                 |

| GENERAL GOBIERNO DE<br>ERENTAS GOBIERNO DE<br>TUCUMÁN | TUCUMÂN |
|-------------------------------------------------------|---------|
| Constancia de adhesión a                              | d       |
| Domicilio Fiscal Electronic                           | :0      |
| Cuit                                                  |         |
| Razón Social:                                         |         |
| Domicilio                                             |         |
| Cuit Presentante:                                     |         |
| Nombre y Apellido:                                    |         |
| Caracter Presentante: Responsable                     |         |
| E-mail:                                               |         |
| Fecha Adhesión: 22/03/2017                            |         |
|                                                       |         |
| Hora Adhesión: 13:49                                  |         |

Luego de darse de alta podrá consultar sus notificaciones ingresando en el botón "Notificaciones":

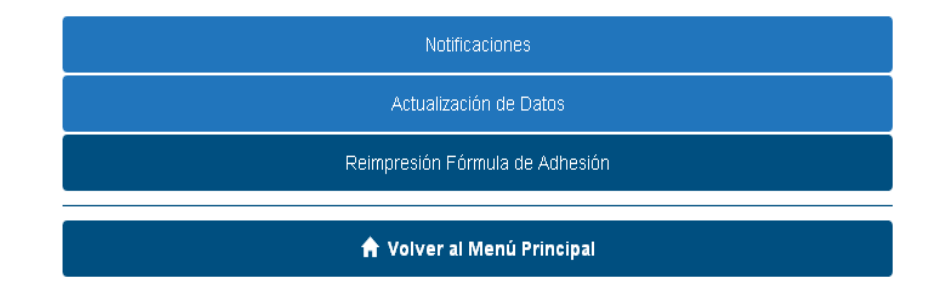

| Domicilio I                  | Fiscal Electrónico                 |
|------------------------------|------------------------------------|
| Cuit:                        |                                    |
| Notificaciones Nuevas Leidas | Recuerde O                         |
| En este momento no hay r     | nuevas notificaciones para mostrar |
|                              | Volver al Menú                     |

Cuando tenga notificaciones nuevas:

|               | Domicilio Fiscal Electrónico |                           |                      |         |             |  |  |  |
|---------------|------------------------------|---------------------------|----------------------|---------|-------------|--|--|--|
| Cuit:         |                              |                           |                      |         |             |  |  |  |
| Notificacione | es Nuevas Leidas             |                           |                      |         | Recuerd     |  |  |  |
| Fech          | a de Notificación            | Fecha de Lectura (Oficio) | Tipo de Notificación | Oficina | Acciones    |  |  |  |
| 17/03/2017 -  | 14:21                        | Sin lectura               | Requerimiento        | Legales | Notificarse |  |  |  |

## Las notificaciones leidas se guardarán en la solapa "Leídas".

| Notificaciones Nuevas | Leídas |                                       |                      |         |               | Recuerde |
|-----------------------|--------|---------------------------------------|----------------------|---------|---------------|----------|
| Fecha de Notificación |        | Fecha de Lectura Tipo de Notificación | Tipo de Notificación | Oficina | Visible hasta | Acciones |
| 17/03/2017 - 14:21    |        | 22/03/2017 - 14:23                    | Requerimiento        | Legales | 20/06/2017    | Ver      |